# فصل نهم آزمونهای ناپارامتری

در این قسمت به بررسی روشهای ناپارامتری خواهیم پرداخت. لازم به ذکر است که تف اوت اصلی بین آزمونهای پارامتری و ناپارامتری این است که در آزمونهای ناپارامتری ما فرض نرمال بودن دادهها را حذف میکنیم. امروزه استفاده از این روشها به سرعت گسترش پیدا کرده است و علت اصلی گسترش این آزمونها از آنجا حاصل میشود که در بسیاری موارد آزمونها که در توزیع جامعه مورد بررسی خود، اطلاع دقیقی ندارد. در ادامه به بررسی این آزمونها که در

نرمافزار Minitabبخوبی میتوان از آنها استفاده نمود میپردازیم. آزمون علامت U

به منظور آشنائی با نحوهٔ انجام این آزمون مثالی را بصورت زیر مورد بررسی قرار میدهیم. مثال: میخواهیم ببینیم آیا میانهٔ نمرات دانشجویان آمار از ۶۰ بزرگتر است یا خیر؟ نمرات دانشجویان در جدول ۹–۱ آمده است :

## **ازمونهای ناپارامتری**

ابتدا فایل Nonpar-1.MTW را باز نمائید و بصورت زیر عمل کنید

Stat Nonparametrics 1-Sample Sign

Test شکل ۹–۱( را در قسمت Variables وارد نمائید سپس قسمت Grade ستون( Grade شکل ۹–۱( را در قسمت Variables وارد نمائید سپس قسمت Median than راینهائیدوقسمت Alternative راینهائیدوقسمت Median than تغییر دهید سپس بر روی دکمهٔ Ok کلیک نمائید، خروجی نرم افزار بصورت شکل۹–۲ خواهد بود . چون مقدار Pvalue بزرگتر از مقدار 0.05 شده است بنابراین فرض، Hodian60: او است

| 1-Samp         | le Sign                 |                                                                     | 8                  |
|----------------|-------------------------|---------------------------------------------------------------------|--------------------|
| C1             | Grade                   | Variables:                                                          |                    |
| C3<br>C5<br>C6 | Runs-Test 7<br>P1<br>P2 | Grade                                                               | 6 13               |
|                |                         | C Confidence inter<br>Level: 95.0<br>C Lest median:<br>Alternative: | fo<br>greater than |
|                | Select                  |                                                                     | <u>O</u> K Cancel  |

شکل ۹–۱

### Sign Test for Median: Grade

| Sign ( | test | of medi | an = 6 | 50.00 ve | rsus > 6 | 0.00   | شکل ۹–۲           |
|--------|------|---------|--------|----------|----------|--------|-------------------|
|        |      |         |        |          | -        |        | فروجي آزمون علامت |
|        | N    | Ветом   | Equa⊥  | Above    | P        | Median |                   |
| Grade  | 35   | 14      | 3      | 18       | 0.2983   | 61.00  |                   |

بدست آوردن فاصلة اطمينان

برای یادگیری نحوهٔ بدست آوردن فاصلهٔ اطمینان مثال زیـر را مـورد بررسـی قـرار مـی دهـیم داده های مسئله قبل را در نظر گرفته و برای میانهٔ آن ها یـک فاصـله اطمینـان بـا %99 بدسـت آورید. برای بدست آوردن فاصلهٔ اطمینان فوق باید بصورت زیر عمل نمود :

Stat NonParametrics 1- Sample Sign

در قسمت( Variables شکل ۹-۳) ستون Grade را وارد کنید سپس Variables

intervalرا انتخاب نمائید و در قسمت Level عدد ۹۹ را تایپ کنید سپس بر روی دکمهٔ Ok کلیک نمائید، خروجی نرم افزار بصورت شکل۹–۴ خواهد بود .

| Grade                                                                    |
|--------------------------------------------------------------------------|
| Canfidence interval Level: 99 Iest median: 0 Alternative: greater than 2 |
|                                                                          |

شکل ۹–۳ تنظیمات مربوط به معاسبه فاصله اطمینان به وسیلهٔ ازمون علامت

### Sign Cl: Grade

Sign confidence interval for median

فروجيني مربيوط بيه Confidence Achieved Interval معاسبه فاصله إطمينان Ν Median Confidence Lower Upper Position يه وسيلة آزمون علامت 35 61.00 0.9833 47.00 77.00 Grade 11 0.9900 47.00 78.20 NLI 47.00 80.00 0.9940 10

# **آزمون ويلكاكسون**

شکل ۹–۲

در آزمون علامت تنها علائم مثبت و منفی به کار گرفته میشود در حالی که یک داده ممکن است یک واحد اختلاف داشته باشد و داده دیگری ۱۰ واحد، آزمون ویلکاکسون علاوه بر در نظر گرفتن مثبت یا منفی بودن داده ها مقدار تفاوت آنها را نیز در نظر میگیرد و چون اطلاعات بیشتری را مورد استفاده قرار می دهد بنابراین دارای جواب دقیق تری نیز نسبت به آزمون

علامت می باشد. برای یادگیری این تست داده های مثال قبل را مورد استفاده قرار می دهیم، حال این تست را مورد آزمون قرار دهید که آیا مقدار میانه از ۶۵ کمتر است یا خیر؟ فایل

NonPar-1.MTW را باز نموده و بصورت زیر عمل نمائید :

Stat NonParametrics 1-Sample Wilcoxon Test

اكنون درقسمت( Variables شكل۹–۵ ) متغير Grade را وارد نمائيد وقسمت

Test Median

را انتخاب نمائید سپس قسمت Alternative را به Less Than تبدیل کرده و در قسمت Test را انتخاب نمائید سپس قسمت Median عدد ۶۵ را تایپ نمائید، بر روی دکمهٔ Ok کلیک نمائید، خروجی نرم افزار بصورت شکل ۹-۶ خواهد بود .

|        | Variables:                                                               |
|--------|--------------------------------------------------------------------------|
|        | Grade                                                                    |
|        | Confidence interval Level 95.0  Test median: 65 Alternative: less than • |
| Select | QK Cancel                                                                |

شکل ۹-۵ تنظیمات مربوط به آزمون ویلکاکسون

### Wilcoxon Signed Rank Test: Grade

| Test  | of  | me | dian = | 65.00 ver: | sus 1 | medi | an < 65.00 | شکلے ۹–۲                |
|-------|-----|----|--------|------------|-------|------|------------|-------------------------|
|       |     |    | N      |            |       |      |            | فروبسي نسرمإفسزار بسراي |
|       |     |    | for    | Wilcoxon   |       |      | Estimated  | Company and Slowers     |
|       |     | N  | Test   | Statistic  |       | P    | Median     | رايتون ويتحاصبون        |
| Grade | = 3 | 35 | 35     | 272.5      | 0.2   | 246  | 62.50      |                         |

چـون مقـدار Pvalue 0.246=شـده اسـت و از 0.05 كـوچكتر نيـست بنـابراين H o.246 مـده اسـت و از 10.5 كـوچكتر نيـست بنـابراين H o.246

# بدست آوردن فاصلة اطمينان

برای میانهٔ داده های قسمت قبل یک فاصلهٔ اطمینان ۹۹٫۹ بدست آورید برای انجام این کار بصورت زیر عمل نمائید :

Stat NonParametrics 1-Sample Wilcoxon

در قسمت ( Variable شکل۹–۷) ستون Grade را وارد نمائید سپس قسمت

Confidence interval را انتخاب نمائید و در قسمت Level عدد ۹۹٫۹ را تایپ کنید، بر روی دکمهٔ Ok کلیک نمائید، خروجی نرم افزار بصورت شکل ۹–۸ خواهد بود .

| 1-Sample Wilcown |                                                   | 8       |
|------------------|---------------------------------------------------|---------|
|                  | Variables:<br>Grade                               | 10 - 31 |
|                  | Confidence interval Level: 99.9  Test median: 0 0 |         |
| Select           |                                                   | :1      |

شکل ۹–۲ تنظیمات مربوط به بدست آوردن فاصلهٔ اطمینان با استفاده از آمارهٔ ویلکاکسون

### Wilcoxon Signed Rank CI: Grade

شکل ۹–۸

|        |         |           |            | Confi | dence | فروجى نرمإفزار بــراى |
|--------|---------|-----------|------------|-------|-------|-----------------------|
|        |         | Estimated | Achieved   | Inte  | rval  | بدست آوردن فاصلة      |
| Create | N<br>25 | Median    | Confidence | Lower | Upper | اطمینان با استفاده از |
| Grade  | 30      | 62.5      | 99.9       | 47.5  | 11.5  | آمارة ويلكاكسون       |

# آزمون من ويتنى

این آزمون در واقع معادل آزمون مجموع رتبه ای ویلکاکسون برای دو نمونه مستقل می باشد. در این آزمون فرض صفر، یکی بودن توزیع دو نمونه مستقل است و فرض مقابل رد یکی بودن توزیع دو نمونه میباشد. مثال: مثال زیر را در نظر بگیرید این بار می خواهیم آن آزمون را با تست من ویتنی انجام دهیم فایل BasicSta.MTW را باز نموده و بصورت زیر عمل نمائید :

Stat NonParametrics Mann - Whitney

در قسمت ( First Sample شکل۹–۹) ستون C1 را وارد نمائید. در قسمت Second

نیز ستون C2 را وارد نمائید و Alternative not equal نیز ستون C2 را وارد نمائید و C2 دکمهٔ Sample کلیک نمائید، خروجی نرم افزار بصورت شکل ۹–۱۰ خواهد بود .

|        | Eirst Sample: Ci         |
|--------|--------------------------|
|        | Second Sample: C2        |
|        | Confidence level: 35.0   |
|        | Alternative: not equal • |
|        |                          |
| Select | 1                        |
|        |                          |

شکل ۹–۹ تنظیمـات مربـوط بـه ازمون من – ویتنی

#### Mann-Whitney Test and CI: C1; C2

N Median 21 7 16.000 22 8 15.500 Point estimate for ETA1-ETA2 is 0.500 95.7 Percent CI for ETA1-ETA2 is (-1.499;2.499) N = 61.0 Test of ETA1 = ETA2 vs ETA1 not = ETA2 is significant at 0.6025 The test is significant at 0.6002 (adjusted for ties)

## آزمون کروسکال- والیس

این آزمون معادل آنالیز واریانس یکطرفه در آزمونهای پارامتری می باشد. برای یادگیری نحوهٔ کار با این آزمون مثال زیر را مورد بررسی قرار می دهیم. مثال: فایل Anoval MTW.1- را باز نموده و بصورت زیر عمل کنید :

Stat Nonparametrics Kruskal-Wallis

در قسمت( Response ) ستون Response را وارد نمائید و در قسمت Factor

ستون Cotton% را وارد کنید، سپس بر روی دکمهٔ Ok کلیک نمائید، **برابری میانهٔ تمام داده ها** در این تست فرض H<sub>0</sub> ، برابری میانهٔ تمام داده ها و فرضH ، عدم برابری حداقل دو میانه ها با هم است. برای انجام این آزمون مثال قبلی را در نظر گرفته و بصورت زیر عمل نمائید :

Stat Nonparametric Moods Median Test

در قسمت ( Response شکل۹–۱۳) ستون Response را وارد نمائید و در قسمت Factor

ستون Cotton%راواردکنید. به منظورذخیرهٔباقیمانده هاومقادیرپیش بینی شده مدل بـه ترتیب Store residualsو Store fits را انتخاب نمائید و بر روی دکمهٔ Ok کلیک نمائیـد، خروجی نرم افزار بصورت شکل۹–۱۴خواهد بود .

|        | Besponse: Response  |
|--------|---------------------|
|        | Eactor: ['Cotton Z' |
|        | ✓ Store residuals   |
|        | V Store lits        |
|        |                     |
|        |                     |
| Select |                     |
| 100    |                     |

شکلی۹–۱۳ تنظیمات مربوط به ازمون میانه ها

#### Mood Median Test: Response versus Cotton %

Mood median test for Response Chi-Square = 16.99 DF = 4 P = 0.002

|          |     |    |        |       | Individual | 95.0% CIs |      |      |
|----------|-----|----|--------|-------|------------|-----------|------|------|
| Cotton % | N<= | N> | Median | Q3-Q1 | +          | +         | +    | +    |
| 15%      | 5   | 0  | 9.0    | 6.0   | (*         | >         |      |      |
| 20%      | 2   | 3  | 17.0   | 6.0   |            | (         | *-)  |      |
| 25%      | 1   | 4  | 18.0   | 3.0   |            | (         | *-)  |      |
| 30%      | 0   | 5  | 22.0   | 5.0   |            |           | (    | *}   |
| 35%      | 5   | 0  | 11.0   | 4.5   | (*-        | >         |      |      |
|          |     |    |        |       | +          | +         | +    | +    |
|          |     |    |        |       | 10.0       | 15.0      | 20.0 | 25.0 |

Overall median = 15.0 \* NOTE \* Levels with < 6 observations have confidence < 95.0%

#### شکل ۹–۱۷

فروجى مربوط به آزمون برابرى ميانهها

لازم به ذکراست چون مقدار Pvalue0.002= شده است ومقدار آن کمتراز 0.05 می باشد بنابراین فرض <sub>0</sub> H یعنی برابری همهٔ میانه ها با هم رد می شود .

# آناليز واريانس دوطرفه

در آزمونهای ناپارامتری می توان از تست فریدمن<sup>۱</sup> بهره جست. این آزمون برای طرح های بلوکبندی شده کاربرد دارد. دقت داشته باشید این آزمون حالت عمومی از تستهای جفتی میباشد. در این آزمون فرض بر این است که آزمونگر در هر بلوک آزمایش تنها یک مشاهده انجام داده است. در ادامه مثالی در مورد ارزیابی اثر سه داروی جدید بر فعالیتهای آنزیمی بررسی شده است. اثر درمانی سه داروی مختلف بر روی چهار موش آزمایشگاهی )هر موش در مکانی جداگانه قرار دارد( مورد ارزیابی قرار گرفته است. میخواهیم بدانیم تفاوتی بین داروهای

مختلف وجود دارد یا خیر؟ فایل Exh\_stat.MTW را باز نموده و بصورت زیر عمل کنید :

Stat Nonparametric Friedman

### ازمون تصادفي بودن داده ها RUNS TEST

این ازمون به منظور تعیین تصادفی بودن یکسری داده به کار میرود. به این نوع آزمون، آزمون گشت

نیز گفته میشود. در این آزمون نرم افزار، میانگین داده ها را حساب میکند و تصادفی بدون داده ها را با توجه به تعداد گشتها بررسی میکند. لازم به ذکر است که یک گشت در واقع وقتی حاصل می شود که دو دادهٔ متوالی یکی بالای مقدار میانگین k و دیگری پایین تر از آن باشد. برای یادگیری، مثال زیر را بررسی می کنیم.

مثال: آزمونگری برای بررسی یک موضوع خاص سئوالاتی را مطرح میکند و با توجه به نوع سئوال از بین صفر، یک، دو و سه یک عدد انتخاب میکند، حال تصادفی بودن این سری از اعداد را بررسی کنید. این مثال در فایل Nonparametrics.MTW آمده است، برای بررسی تصادفی بودن این داده ها بصورت زیر عمل نمائید :

Stat Nonparametrics Runs Test

در قسمتVariables ستون Runs-Test 7 را وارد نمائيد و گزينهٔ Above

and below the meanرا انتخاب نمائید. سپس بر روی دکمهٔ Ok کلیک نمائید، خروجی نرم افزار بصورت **زیر** خواهد بود .

#### Runs Test: Runs-Test 7

Runs test for Runs-Test 7

Runs above and below K = 2

The observed number of runs = 13 The expected number of runs = 11.56 6 observations above K; 44 below \* N is small, so the following approximation may be invalid. P-value = 0.316

شکل۹–۱۲ فروجی نرمافزار برای بررسی آزمون تصادفی بودن دادهها

همانطور که از خروجی مسئله مشخص است، فـرض <sub>0</sub> H را نمـی تـوان رد کـرد یعنـی اعـداد تصادفی هستند .

## محاسبة تمام ميانكينهاي ممكن يك ستون

شما با استفاده از Minitab می توانید تمام میانگین های دو تائی ممکن یک ستون از اعداد خود را محاسبه نمائید. برای آشنائی بهتر مثالی را بصورت زیر مورد بررسی قرار میدهیم. فایل Nonparametrics.MTWرا باز نموده سپس بصورت زیر عمل نمائید :

Stat Nonparametrics Pairwise Average

Store average in

ستونی که میخواهید جواب در آن ذخیره شود را انتخاب نمائید. در صورتی که مایلید در کنار ستون جواب ستونهائی را داشته باشید که نشان دهد میانگین از حاصل کدام دو عدد بوجود آمده است، قسمت Store indices in را انتخاب کرده و ستون هائی که می خواهید اعداد در آن نوشته شود را وارد نمائید سپس بر روی دکمهٔ Ok کلیک نمائید، خروجی نرم افزار بصورت شکل۹–۱۹خواهد بود .

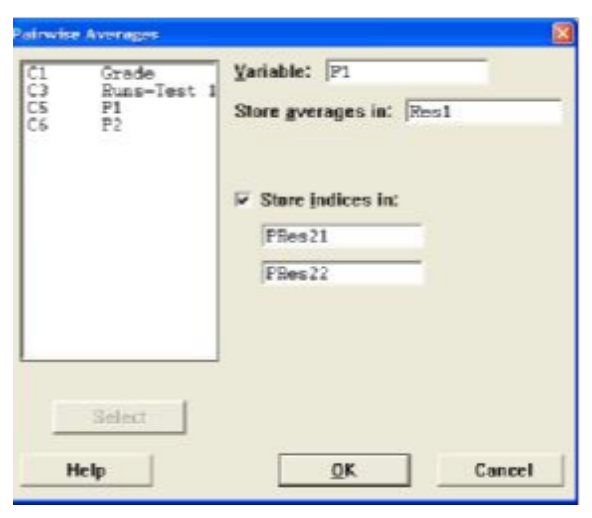

شکل ۹–۱۸ تنظیمات مربوط به معاسبهٔ تمام میانگینهای ممکن یک ستون

| C7   | C8     | C9     |
|------|--------|--------|
| Res1 | PRes21 | PRes22 |
| 1.0  | 1      | 1      |
| 1.5  | 1      | 2      |
| 2.0  | 2      | 2      |
| 2.0  | 1      | 3      |
| 2.5  | 2      | 3      |
| 3.0  | 3      | 3      |
| 2.5  | 1      | 4      |
| 3.0  | 2      | 4      |
| 3.5  | 3      | 4      |
| 4.0  | 4      | 4      |
| 3.0  | 1      | 5      |
| 3.5  | 2      | 5      |
| 4.0  | 3      | 5      |
| 4.5  | 4      | 5      |
| 5.0  | 5      | 5      |
|      |        |        |

شکل ۹–۱۹ فروجی مربوط به معاسبهٔ تمام میانگینهای یک ستون

تذکر ۱: لازم به یاد آوری است که Minitabبرای n ، به تعداد

 $\frac{n(n+1)}{2}$ 

میانگین حساب می کند بطور مثال اگر در قسمت Store indices in دو ستون x و yرا تایپ نمائید، میانگین آن ها بصورت

$$\frac{(x+y)}{2}$$

حساب می شود.

**تذکر ۲:** لازم به ذکر است که دو ستون x و y در واقع شماره ردیف اعداد را نشان میدهد نه خود اعداد را .

### محاسبة تفاوت بين اعداد

برای آشنائی با این قسمت مثال قبل را در نظر گرفته و این بار بصورت زیر عمل نمائید :

Stat Nonparametrics Pairwise Differences

حال در قسمت( First variable شکل۹–۲۰) ستون P1 را وارد نمائید و در قسمت

Store differences in

را وارد کنید سپس در قسمت P2 ستون Second variable ستونی که میخواهید تفاضل اعداد در آن ذخیره شود را انتخاب نمائید، در صورتی که میخواهید شمارهٔ اعداد نیز نشان داده شود قسمت Store indices in را انتخاب نمائید و ستونهائی که میخواهید جوابتان در آنها ذخیره شوند را تایپ نمائید. خروجی نرمافزار بصورت شکل ۹-۲۱ خواهد بود .

| C1<br>C3<br>C5<br>C6 | Grade<br>Runs-Test 4<br>P1<br>P2 | First variable:   P1     Second variable:   P2     Store differences in:   P3     Store indices in:   P3 |       |
|----------------------|----------------------------------|----------------------------------------------------------------------------------------------------|-------|
| ŀ                    | Select                           | ΟΚ                                                                                                    | ancel |

شکل ۹–۲۵ شــکل مربــوط بــه معاسبهٔ تفاضل اعـداد یک ستون

| C5 | C6  | C7   |
|----|-----|------|
| P1 | P2  | P3   |
| 1  | 0.5 | 0.5  |
| 2  | 1.5 | -0.5 |
| 3  | 2.0 | -1.0 |
| 4  | 2.5 | -1.5 |
| 5  | 4.0 | -3.0 |
|    |     | 1.5  |
|    |     | 0.5  |
|    |     | 0.0  |
|    |     | -0.5 |
|    |     | -2.0 |
|    |     | 2.5  |
|    |     | 1.5  |
|    |     | 1.0  |
|    |     | 0.5  |
|    |     | -1.0 |
|    |     | 3.5  |
|    |     | 2.5  |
|    |     | 2.0  |
|    |     | 1.5  |
|    |     | 0.0  |
|    |     | 4.5  |
|    |     | 3.5  |
|    |     | 3.0  |
|    |     | 2.5  |
|    |     | 1.0  |
|    |     |      |

شکل ۹–۲۱ فروجــی مربــوط بــه معاسبهٔ تفاضل اعـداد یک ستون